# Tvorba stránek v HTML ve Wordu

HTML – (hypertext markup language – hypertextový značkovací jazyk).

Internetová stránka jako soubor s příponou htm nebo html. Je to skoro obyčejný textový soubor obohacený o značky jazyka HTML (tagy).

Tagy – značky – určují, jak bude text vypadat, tedy jakou bude mít formu. Všechny tagy jsou uzavřeny v <ostrých závorkách>.

# Jednoduchý postup

- 1. Vytvořit novou složku (např. v Dokumentech)
- 2. Do této složky nakopírovat obrázky která budou potřeba pro www (přípony.gif, .jgp)
- 3. Otevřít Word
  - napsat vhodný text $\mathbf{1}$  a vložit obrázky
  - uložit Soubor Uložit jako stránku pod názvem index.html www do předem vytvořené složky

Každou pozdější úpravu vždy potvrdit Soubor Uložit

- 4. Otevřít novou stránku **2** (pak se opakují další stránky)
  - vytvořit nadpis nové stránky a text stránky + obrázky
  - opět uložit jako www stránku s názvem a příponou htm do předem připravené složky

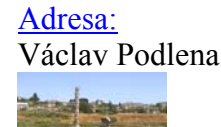

5. Označit nadpis (adresu) u html souboru č.1

- otevřít **Vložit** Hypertextový odkaz nebo pomocí tlačítka (zeměkoule a brýle), nebo CTRL+K

**Adresa:** Škola: Pracoviště:

> Pro vybarvení jednotlivých oken tabulky je potřeba navrhnout tabulku Tabulka – Navrhnout

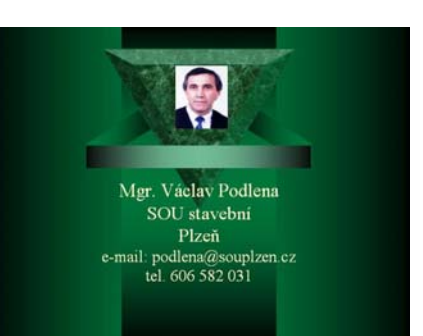

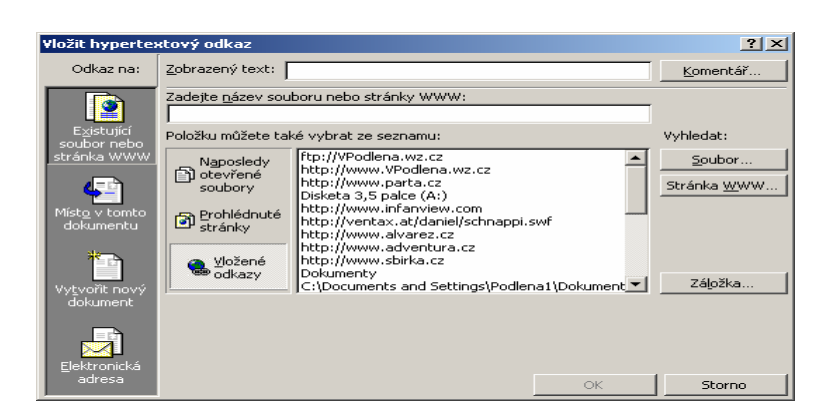

Postup:

- vyhledat soubor htm (html) ke kterému se označený nadpis má vztahovat pomocí Vyhledat: Soubor
- do komentáře je možné vložit vlastní text (např. zpět, atd.)
- 2x OK
- 5. Dostat se zpět na stránku index.html ze souboru \*\*\*\*.htm
  - otevřít soubor index.html
  - označit text vztahující se k souboru \*\*\*\*.htm
     Otevřít Vložit Hypertextový odkaz nebo pomocí tlačítka (zeměkoule a brýle), nebo CTRL+K
  - vyhledat soubor index.html ke kterému se označený nadpis má vztahovat pomocí Vyhledat: Soubor
  - 2x OK

### 6. Prohlížení pomocí prohlížeče Náhled stránky www

### otevřít Soubor Náhled stránky www

### Stejný postup je i pro práci s obrázky, jen místo textu označit obrázek !!!

Každou pozdější úpravu vždy potvrdit Soubor Uložit

## Chceme-li vidět stránku s tagy, otevřete Poznámkový blok v Start Programy Příslušenství Poznámkový blok

Poznámka: Přípona htm nebo přípona html?

Přípona užívaných souborů je skoro lhostejná, ale doporučuje se html. Html je standard. Kvůli chybějícímu "l" na konci adresy někdy napíšu špatný odkaz. Také můžete zkusit, když budete mít při brouzdání špatnou adresu, změnit htm na html nebo naopak.

### URL adresa

Říká se ji absolutní adresa a je taková, že když ji vyťukáte do prohlížeče, tak se vám stránka zobrazí.

Relativní adresa je taková, která neobsahuje takové to <u>http://www.blabla.cz/</u>, ale rovnou obsahuje jméno souboru, umístěného ve stejném adresáři nebo jméno adresáře a pak /jméno souboru.

Vaše html soubory byste měli pojmenovat bez češtiny a mezer. Dále se doporučuje zadávat všechna jména souborů malými písmeny.

#### Odkaz na e-mailovou adresu

- ve www mám napsáno např.: e-mailová adresa
  - elektronická adresa

- podlena@souplzen.cz

- ve www označím text pro odkaz
- kliknout na Hypertextový odkaz (Vložit Hypertextový odkaz)
- do políčka Elektronická adresa napsat elektronickou adresu na kterou se chci odkázat
- OK

# Napsat stránku v HTML

- otevřít Poznámkový blok
- napsat text a uložit jako \*\*\*\*\*.html
- otevřít ve Wordu
- náhled stránky jako www prohlížeč (Soubor Náhled stránky www)

# Vytvoření rolovacího okna zápisem

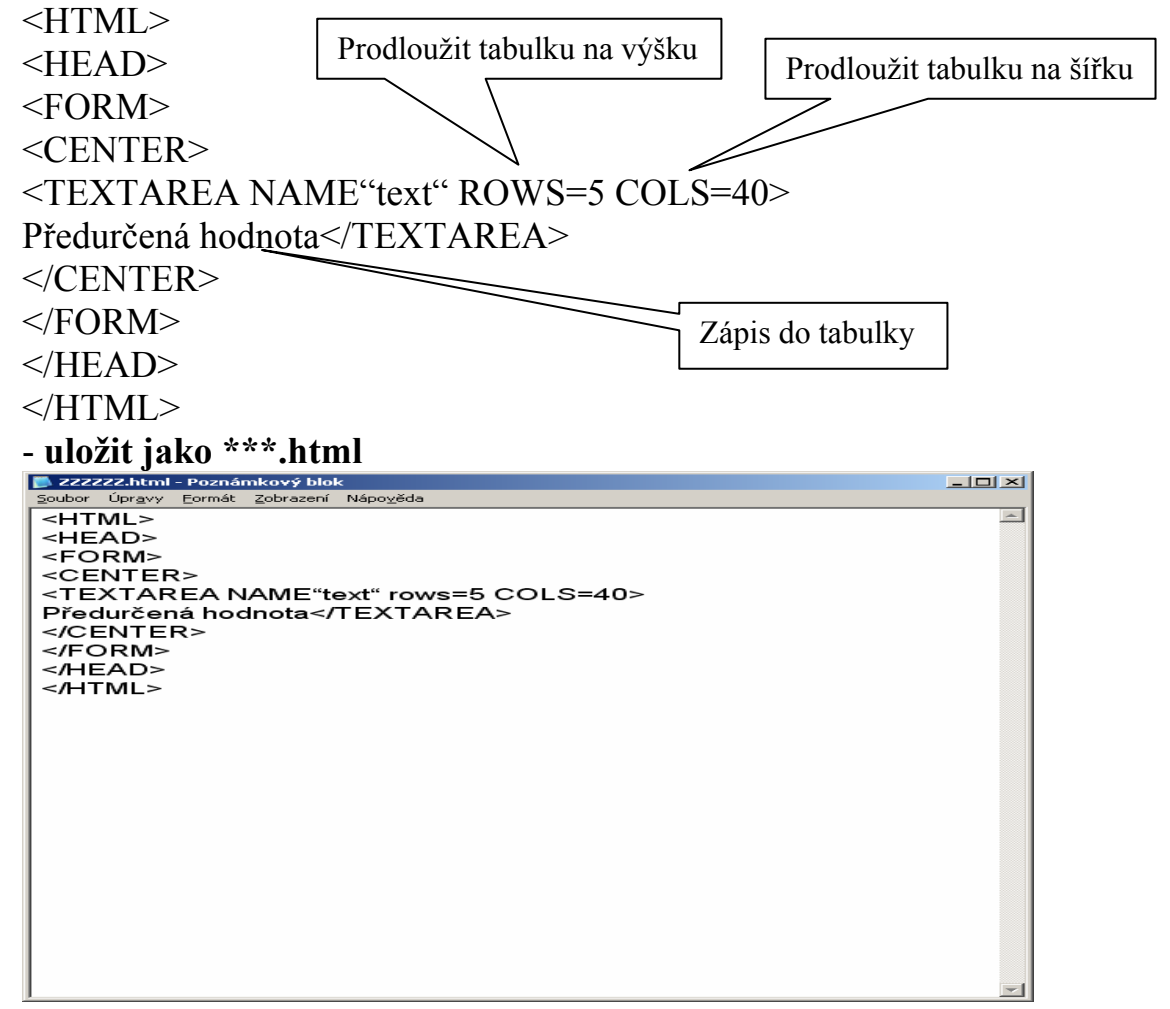

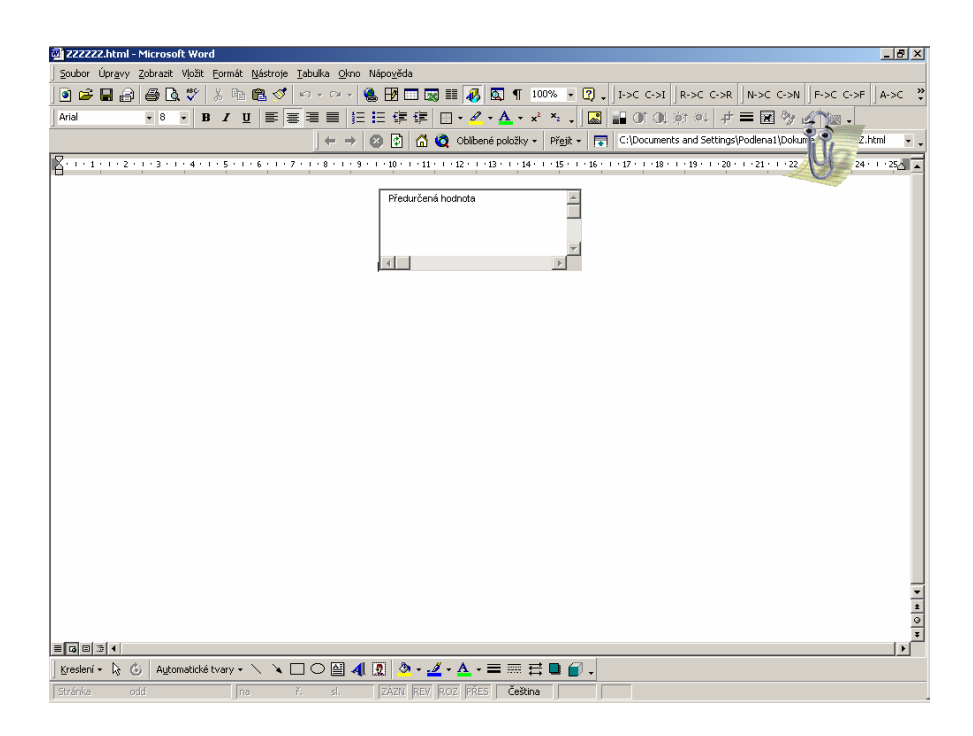

# Vytvořit tabulku zápisem (napsat v Poznámkovém bloku)

```
- otevřít Poznámkový blok
- zápis
<HTML>
<META http-eguiv="Content Type" kontent="text/html;
charset=windows-1250">
<TITLE>Tabulka</TITLE>
</HEAD>
                          tloušťka čáry kolem tabulky
<BODY>
<TABLE BORDER=2>
     < TR >
           <TD>1.řádek, 1.buňka</TD>
           <TD>1.řádek, 2.buňka </TD>
     </TR>
     < TR >
           <TD>2.řádek, 1.buňka</TD>
           <TD>2.řádek, 2.buňka </TD>
     </TR>
     < TR >
           <TD>3.řádek, 1.buňka</TD>
           <TD>3.řádek, 2.buňka </TD>
     </TR>
</TABLE>
</BODY>
</HTML>
```

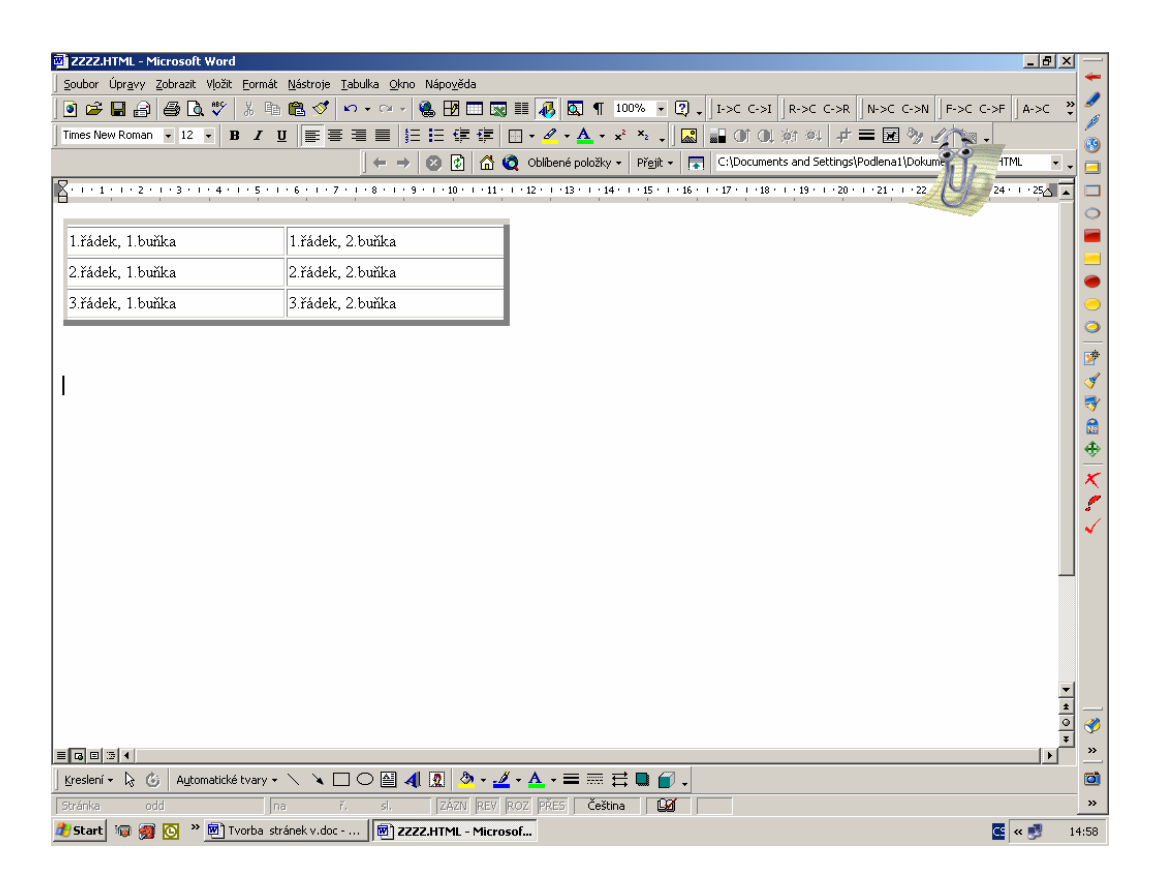

Dodatečné vložení rolovacího okna nebo tabulky do vytvořené www stránky

- otevřít Poznámkový blok
- najít pojmenovaný soubor \*\*\*.html
  - dostat se kurzorem k <HEAD>
  - Enter
  - vložit zápis např. webové stránky 2 str. 33
  - uložit

Nebo: zápis uložit mezi tělo <BODY>.....</BODY>

# <u>Otevření a prohlížení</u>

- otevřít Word
- najít pojmenovaný a uložený soubor (\*\*\*.html)
- Soubor Náhled stránky www

# Struktura dokumentu

| Tag             | Význam                         | Párový | Výskyt                   |
|-----------------|--------------------------------|--------|--------------------------|
| html            | začátek HTML dokumentu         | ano    | na začátku souboru       |
| head            | hlavička stránky               | ano    | na začátku souboru       |
| body            | tělo stránky + definice pozadí | ano    | za <head></head>         |
| <u><!-- --></u> | poznámka                       | ano    | kdekoliv                 |
| !doctype        | specifikace DTD                | ne     | úplně na začátku souboru |

Základní značky vymezující oblasti HTML souboru.

#### html

Začíná a končí celý dokument. Veškerý další obsah musí být uvnitř. Jedná se o značku nepovinnou, většina prohlížečů si ji domyslí. Pokud ale chcete mít soubory v souladu s normou, <html> tag používejte.

Tag html nemá žádné atributy.

#### head

Hlavička dokumentu, která se nezobrazuje. Obsahuje nepovinně další tagy (title, meta, link, style, script aj.). Pokud v hlavičce použijete prostý text, v některých prohlížečích se zobrazí na začátku stránky!

Tag head nemá žádné atributy.

#### body

Tělo dokumentu. Obsahuje veškerý zobrazovaný obsah stránky.

Všechny níže zmíněné atributy tagu body (vyjma obecných) jsou zastaralé a nahrazují se využitím CSS vlastností nastavených pro tag body (doporučené CSS vlastnosti uvádím v pravém sloupci tabulky).

| Atributy tagu <body></body>   |                                               |                       |                             |  |  |
|-------------------------------|-----------------------------------------------|-----------------------|-----------------------------|--|--|
| Atribut tagu<br><body></body> | Význam                                        | Hodnoty               | CSS náhrada pro<br>tag body |  |  |
| bgcolor                       | barva pozadí                                  | <u>barva</u>          | background-color            |  |  |
| background                    | obrázek pozatí                                | <u>URL</u><br>obrázku | background-image            |  |  |
| text                          | barva popředí (textu)                         | <u>barva</u>          | color                       |  |  |
| link                          | barva nenavštívených odkazů                   | <u>barva</u>          | a:link {color:}             |  |  |
| vlink                         | barva navštívených odkazů                     | <u>barva</u>          | a:visited {color:}          |  |  |
| alink                         | barva klikaných odkazů (a pod<br>tabulátorem) | <u>barva</u>          | a:active {color:}           |  |  |
| bgproperties                  | posouvání obrázkového pozadí                  | scroll  <br>fixed     | background-<br>attachment   |  |  |
| scroll                        | rolování těla (raději neměňte)                | yes   no              | overflow                    |  |  |
| leftmargin                    | levý okraj                                    | pixely                | margin-left                 |  |  |
| topmargin                     | horní okraj                                   | pixely                | margin-top                  |  |  |
| rightmargin                   | pravý okraj (ne v NN)                         | <u>pixely</u>         | margin-righgt               |  |  |
| bottommargin                  | spodní okraj (ne v NN)                        | <u>pixely</u>         | margin-bottom               |  |  |
| marginwidth                   | levý a pravý (pouze NN)                       | <u>pixely</u>         | margin                      |  |  |
| marginheight                  | horní a spodní (pouze NN)                     | pixely                | margin                      |  |  |
| + <u>obecné atributy</u>      |                                               |                       |                             |  |  |

Příklad: <body background="obrazek.gif" bgcolor="yellow" text="blue" link="green" vlink="olive" alink="#FF0000">

Zadávání barev pomocí atributů tagu body je zastaralé. Doporučuji barvit dokument pomocí CSS stylů, např.:

<body style="color: blue; background-image: URL('obrazek.gif')">

nebo ještě lépe v hlavičce dokumentu pomocí tagu style:

#### <style>

body {color: blue; background-color: yellow; background-image:

URL('obrazek.gif')} a:link {color: green;} a:visited {color: olive;} a:active {color: #FF0000} </style>

### <!-- poznámka -->

Všechno, co je v HTML souboru obaleno značkami <!-- a -->, je považováno

za poznámku a nezobrazuje se. <!-- je tedy začátek poznámky, --> její konec.

Tři záludnosti:

Nevnořujte poznámky: <!-- toto je poznámka <!-- toto také --> ale tohle už ne! -->

Uvnitř tagů <u>style</u> a <u>script</u> se obsah balí do poznámek, aby byl ignorován staršími prohlížeči. Nové prohlížeče poznámku ignorují a správně interpretují obsah jako styl nebo skript, nikoli tedy jako HTML. Obalování do poznámek je už dnes (aktualizace 2004) zcela zbytečné.

Některé programy a skripty používají poznámky na vkládání různých věcí. Za znak poznámky se pak dává nějaký řetězec. Např.: <!--# je SSI vložka -->, <!-- webbot je vložka FrontPage -->

Pomocí poznámek určitého tvaru se dá dosáhnout nestandardního chování Internet Exploreru. Říká se tomu conditional comments,

### !doctype

Specifikace DTD. Píše se úplně na začátek souboru, ještě před značku <html>. Není nutné to dělat, ale podle standardu značkovacích jazyků SGML a XML je vhodné strukturovanou formou říci, že tento dokument je HTML dokument; navíc se udává verze HTML, které to odpovídá. Význam to bude mít v budoucnu, až se budou dokumenty zpracovávat více automaticky.

Syntaxe je poněkud podivná. Omezím se na pár příkladů:

<!DOCTYPE HTML PUBLIC "-//W3C//DTD HTML 3.2//EN">

<!DOCTYPE HTML PUBLIC "-//W3C//DTD HTML 4.0 Strict//EN">

Na místě řetězce "strict" se někdy užívají řetězce "draft" nebo "final". Pokud nemáte syntaxi souboru zkontrolovanou parserem podle příslušného DTD, raději <!doctype> vůbec nepoužívejte.

### Příklad

Klasický HTML soubor může vypadat takto:

<!DOCTYPE HTML PUBLIC "-//W3C//DTD HTML 4.01//EN">

<html>

<head>

obsah hlavičky

</head>

<body>

obsah těla

</body>

</html>